# **College of Natural Sciences DocuSign Guidance**

Following this guidance will assist you in completing College of Natural Sciences Flexible Work Arrangement forms via DocuSign. If this is your first-time using DocuSign, please pay special attention to Step 1.

## Step 1: Before you begin, be sure to have the following

- Before working with the CNS forms in DocuSign, establish your baseline DocuSign view/signing account by logging in via the UT DocuSign page: <u>https://docusign.utexas.edu/signer-setup-guide</u>
- Ensure that you have the access code available to enter into the CNS DocuSign forms which is **CNS2021**.
- Reminder: Enter your name as the Employee when beginning the form, but when asked to enter your email, enter your UT EID email address like this: [InsertEID]@eid.utexas.edu. Do not use your UT work email address.

### Step 2: Begin CNS DocuSign Form

Once you have established a DocuSign view/signing account, click the applicable DocuSign link for the form you need located on the <u>CNS Return to Campus Working</u> <u>Guidelines</u> page.

Review the landing page instructions for applicable approvers that are required in order to complete the request.

1. Enter your name as the 'Employee' and your email – be sure to enter your **[InsertEID]@eid.utexas.edu** email address.

**Note:** If you use your regular email (@austin.utexas.edu), then the DocuSign document will only be accessible from your Outlook email via the notification from DocuSign. It will not be accessible from within DocuSign itself.

- Enter any applicable approvers or others that need to sign the DocuSign document by entering their name and then their email as their [InsertEID]@eid.utexas.edu as well.
- 3. Click **Begin Signing**

#### Step 3: Entering the Access Code:

1. Enter the Access Code: CNS2021 and click Validate.

**Note:** Clicking the I never received an access code link will not do anything.

2. You should then be directed to the actual document, click the appropriate action:

**NOTE:** If you have additional questions, please contact <u>personnel@cns.utexas.edu</u> **BEFORE** finalizing the CNS DocuSign form.

#### DocuSign Resources

- Getting Started with DocuSign
- Signer Setup Guide